## **Choose Devices**

Last Modified on 03.02.23

As a first step, you'll select the devices which will follow the Privilege Manager rules you set up.

## **Options**:

- All agents includes all devices where Recast Agent is installed and licensed for Privilege Manager.
- **Specify target devices** allows you to select a set of devices.

To specify target devices:

## 1. Click Add Target.

2. In the side panel that opens, you can choose to specify a target based on devices in Active Directory (domains, OUs, groups, single agents, single devices) or Azure Active Directory (tenants, groups, single agents, single devices).

Before attempting to connect to third-party services, ensure that Recast Proxies are in place on the Service Connections page.